### PLC on a CHIP Control System

PCS

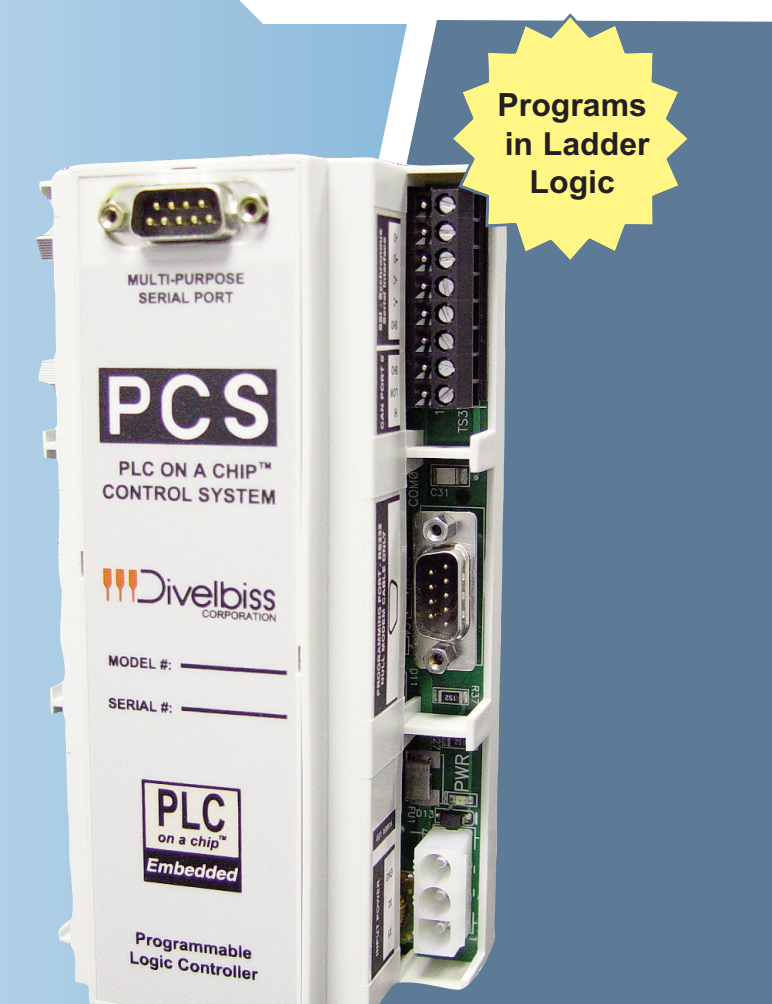

## PCS Technical User's Manual

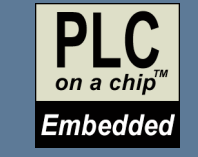

PLC on a Chip Patent 7,299,099

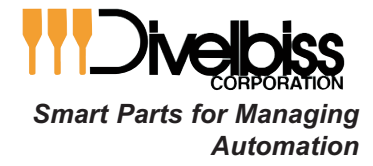

9778 Mt. Gilead Rd. Fredericktown, OH 43019 Toll Free: 1-800-245-2327 Web: http://www.divelbiss.com Email: sales@divelbiss.com

### **TABLE OF CONTENTS**

| Table of Contents                                                                                                    | Page 2                                         |
|----------------------------------------------------------------------------------------------------|------------------------------------------------|
| Getting Started<br>How to Use this Manual<br>Part Numbers & Configurations<br>Configuring the PCS Target in EZ LADDER<br>Configuring PWM Properties | Page 3<br>Page 4<br>Page 4<br>Page 5<br>Page 6 |
| PCS Features                                                                                                    | Page 8<br>Page 9                               |
| PCS Mounting                                                                                                    | Page 10                                        |
| PCS Input Power                                                                                                    | Page 11                                        |
| Watchdog LED                                                                                                    | Page 11                                        |
| Power LED                                                                                                    | Page 11                                        |
| Programming Port                                                                                                    | Page 12                                        |
| CAN Ports                                                                                                    | Page 12                                        |
| Real Time Clock                                                                                                    | Page 13                                        |
| High Density I/O Port                                                                                                    | Page 14                                        |
| Counter Inputs                                                                                                    | Page 15                                        |
| Synchronous Serial Interface (SSI)                                                                                                    | Page 15                                        |
| Multi-purpose Serial Port                                                                                                    | Page 16                                        |
| Analog Inputs                                                                                                    | Page 16                                        |
| Analog Outputs                                                                                                    | Page 17                                        |
| PWM Outputs                                                                                                    | Page 18                                        |
| Specifications                                                                                                    | Page 19                                        |

### WARNING!

The PCS-XXX, as with programmable controllers, must not be used alone in applications which would be hazardous to personnel in the event of failure of this device. Precautions must be taken by the user to provide mechanical and/or electrical safeguards external to this device. This device is NOT APPROVED for domestic or human medical use.

# **GETTING STARTED**

This section explains how to read this manual and understand the symbols as well as understanding how PCS part numbers are configured.

#### HOW TO USE THIS MANUAL

In this manual, the following conventions are used to distinguish elements of text:

| BOLD       | Denotes labeling, commands, and literal portions of syntax that must appear exactly as shown.                  |
|------------|----------------------------------------------------------------------------------------------------|
| italic     | Used for variables and placeholders that represent the type of text to be entered by the user.                 |
| SMALL CAPS | Used to show key sequences or actual buttons, such as $\ensuremath{OK}$ , where the user clicks the OK button. |

In addition, the following symbols appear periodically in the left margin to call the readers attention to specific details in the text:

Warns the reader of a potential danger or hazard that is associated with certain actions.

Appears when the text contains a tip that is especially helpful.

Indicates that the text contains information to which the reader should pay particularly close attention.

#### PART NUMBERS & ORDERING INFORMATION

PCS Controller part numbers are configured using options. Each part number contains a Base System, a Serial Port Option and Analog I/O Option.

Model Number Configuration: PCS -  $\frac{2}{1}$   $\frac{1}{2}$   $\frac{3}{3}$ 

| 1 | BASE SYSTEM                                                                                                    |   | 2 MULTI-PURPOSE SERIAL PORT |  |   | ANALOG I/O                                                                          |
|---|----------------------------------------------------------------------------------------------------|---|-----------------------------|--|---|-------------------------------------------------------------------------------------|
| 1 | 256K PLC on a Chip Processor, High<br>Density I/O Interface and Real Time Clock                                        | 0 | No Serial Port Installed    |  | 0 | No Analog I/O Installed                                                             |
| 2 | 256K PLC on a Chip Processor, High<br>Density I/O Interface, Real Time Clock, 2<br>CAN Network Ports, SSI Port, 2 High | 1 | RS232 Serial Port Installed |  | 1 | 6 Analog Inputs rated 0-5VDC, 4 Analog<br>Outputs rated 0-5VDC & 2 PWM Outputs.     |
|   | Speed Counter Inputs.                                                                                                  | 2 | RS422 Serial Port Installed |  | 2 | 6 Analog Inputs rated 0-20mADC, 4 Analog<br>Outputs rated 0-20mADC & 2 PWM Outputs. |
|   |                                                                                                    | 2 | PS495 Sorial Dart Installed |  |   |                                                                                     |

Document #: 2006004.1.pdf

Divelbiss Corporation • 9778 Mt. Gilead Rd. • Fredericktown, Ohio 43019 • 1-800-245-2327 • www.divelbiss.com

#### CONFIGURING THE PCS TARGET IN EZ LADDER

Before you can program and use the PCS Controller, it must be configured as a target within EZ LADDER. For help with installing or using EZ LADDER, please refer to the EZ LADDER User's Manual.

In EZ LADDER, select **PROJECT**....**SETTINGS**. This will open the *Project Settings Window*. Select "PCS-1XX" or "PCS-2XX" for the target depending upon the first number of the PCS Model #.. Figure 1.1 show the *Project Settings Window*.

| EZ Project Settings                 |                                                                                               | _ 🗆 🛛      |
|-------------------------------------|-----------------------------------------------------------------------------------------------|------------|
| Target Version Options              |                                                                                               |            |
| Target                              |                                                                                               |            |
| Name                                | Description                                                                                   | Properties |
| PCS-1XX<br>PCS-2XX<br>PLC-ON-A-CHIP | Divelbiss Corporation PCS<br>Divelbiss Corporation PCS<br>Divelbiss Corporation PLC-ON-A-CHIP | ≡          |
| 4                                   |                                                                                               | ×          |
| Code Type                           | Serial Settings                                                                               |            |
| C Basic<br>C C                      | Port:                                                                                         | COM1 💌     |
| C Asm                               | Baud Rate:                                                                                    | 57600 💌    |
|                                     | ОК                                                                                            | Cancel     |

Figure 1.1

Once the "PCS-XXX" target is selected, you must identify which exact model will be used. Click the **PROPERTIES** button. A drop down dialog box will open with models of PCS-XXX to select from. Select the model that will be used. See Figure 1.2.

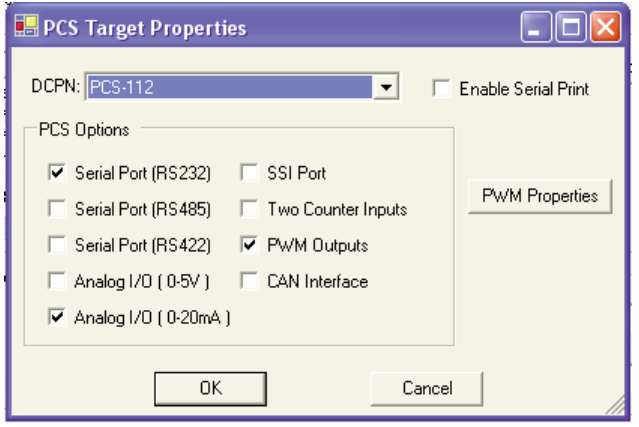

Figure 1.2

Note: Checkboxes next to features will remind you of the options installed on the selected model.

If a model is chosen that includes PWM and Analog Outputs, the PWM must be configured to use PWM or Analog Outputs. If you do not have a model with PWM, you may skip the next part of the configuration by clicking **ok** to close the *Target Properties* and click **ok** to close the *ProjectSettingsForm*.

| PCS-XXX User's Manual | Document #: 2006004.1.pdf |                  |            | Page 4 of 18     |                     |  |
|-----------------------|---------------------------|------------------|------------|------------------|---------------------|--|
| Divelbiss Corporation | • 9778 Mt. Gilead Rd.     | • Fredericktown. | Ohio 43019 | • 1-800-245-2327 | • www.divelbiss.com |  |

#### CONFIGURING PWM PROPERTIES

PCS Controllers with Analog Options include 6 hardware pulse width modulation channels (PWM). Two channels are for PWM only and the other four channels are used as analog outputs. These channels must be installed before they can controlled in the EZ LADDER diagram.

To install PWM Outputs in the target configuration:

- 1. Use the menu, select **PROJECT....SETTINGS**. The *ProjectSettingsForm* dialog will open. Select the target.
- 2. Click the **PROPERTIES** button.
- 3. Click the **PWM PROPERTIES** button.
- 4. The PWM Properties window will open. See Figure 1.3.

| lame               | Descripti                 | on                             | Properties |
|--------------------|---------------------------|--------------------------------|------------|
| nhanced E          | aby Bear (128K) Divelbiss | Corporation Enhanced Baby Bear | L          |
| CS-1XX             | 🖳 PCS Target Properties   |                                |            |
| CS-2XX<br>LC-0N-A- |                           |                                |            |
|                    | DUPN: PUS-201             | B PWM Properties               |            |
|                    | PCS Options               | PWM Channels                   |            |
| ode Type           | 🔲 Serial Port (RS232) 🔽   |                                | Add        |
| Basic              | 🔲 Serial Port (RS485) 🔽   |                                | Remove     |
| С                  | 🔲 Serial Port (RS422) 🔽   |                                |            |
| Asm                | 🔽 Analog I/O ( 0-5V ) 🛛 🔽 |                                |            |
|                    | Analog I/O (0-20mA)       |                                |            |
|                    |                           | Mau Eroqueneur 47.059 KHa      |            |
|                    | OK                        | Min Frequency: 1.436 Hz        |            |
|                    |                           | CLK A                          |            |
|                    |                           | Desired Frequency (Hz):        |            |
|                    |                           | Actual Frequency (Hz):         |            |
|                    |                           |                                |            |
|                    |                           | Desired Frequency (Hz):        |            |

#### Figure 1.3

- 5. Click the **ADD** button in the *PWM Properties* window.
- 6. In the ADD PWM dialog, select the channels to install. The channels are as follows:

AOUT Channel 0 - Install PWM 0 AOUT Channel 1 - Install PWM 1 AOUT Channel 2 - Install PWM 2 AOUT Channel 3 - Install PWM 3 PWM Channel 1 - Install PWM 4 PWM Channel 2 - Install PWM 5

Note: Do not install PWM6 or PWM7 as they are not used.

7. Click ok to close the ADD PWM dialog. The next step is configuring the frequencies.

8. Enter the desired frequency for Clock A and Clock B (if installed). The PCS has 6 available PWM Channels. Two are used as PWM outputs and 4 are used as analog outputs. These channels are either controlled with Clock A or Clock B. This allows two different PWM frequencies. The Minimum and Maximum frequencies are displayed in the *PWM Properties* dialog. The frequency for Clock A and Clock B must be in this range. The *ACTUAL FREQUENCY* is what will be seen on the actual PWM hardware output channels (as close as possible to the desired frequency; this is due to limitations of the hardware).

| 🖶 PWM Properties                                     |    | _ 🗆 🔀  |
|------------------------------------------------------|----|--------|
| PWM Channels                                         | _  |        |
|                                                      |    | Add    |
|                                                      |    | Remove |
|                                                      |    |        |
|                                                      |    |        |
|                                                      |    |        |
| Max Frequency: 47.058 KHz<br>Min Frequency: 1.436 Hz |    |        |
|                                                      |    |        |
| Desired Frequency (Hz):                              |    |        |
| Actual Frequency (Hz):                               |    |        |
| CLK B                                                |    |        |
| Desired Frequency (Hz):                              |    |        |
| Actual Frequency (Hz):                               |    |        |
| ОК                                                   | Ca | ancel  |

#### Figure 1.4

- 9. Click ok to close the *PWM Properties* and save the changes.
- 11. Click **oκ** to close the *Target Properties* and save the changes.
- 12. Click **o**κ to close the *ProjectSettingsForm* dialog and save the changes.

The PWM channels are now ready for use using the PWM and PWM\_FREQ functions. Refer to EZ LADDER Manual - Section 10 for details on using and configuring these functions. For more detail on using the PWM outputs as Analog outputs, refer to Page 17 of this manual.

# PCS FEATURES

This section describes the PCS hardware features and options including using EZ LADDER to operate the hardware.

#### GETTING TO KNOW THE PCS

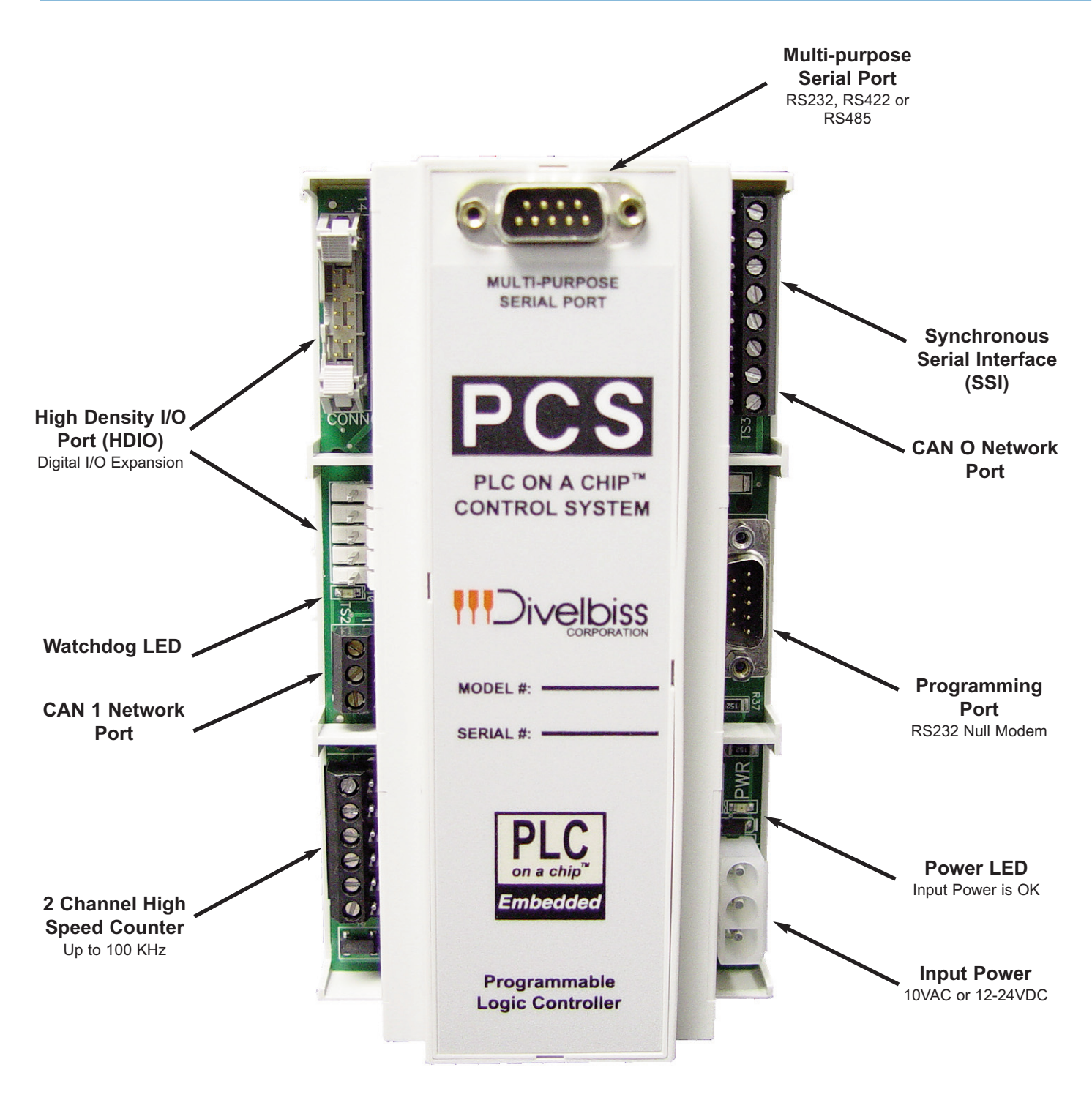

Figure 2.1 - PCS Features

Document #: 2006004.1.pdf

Divelbiss Corporation • 9778 Mt. Gilead Rd. • Fredericktown, Ohio 43019 • 1-800-245-2327 • www.divelbiss.com

#### PCS MOUNTING

The PCS mounts to industry standard DIN Rail.

#### To mount the PCS:

- 1. Ensure the Din Rail Mounts are pushed in towards the center of the PCS until they snap into position (if not in position already).
- 2. Angle the PCS with the left side down until the din rail mounts are past the din rail as shown.
- 3. Using a screw driver, hold open the Din Rail Release and push the PCS flat against the din rail.
- 4. Remove the tension from the screwdriver and let the Din Rail Release close.

The PCS should now be securely mounted to the din rail.

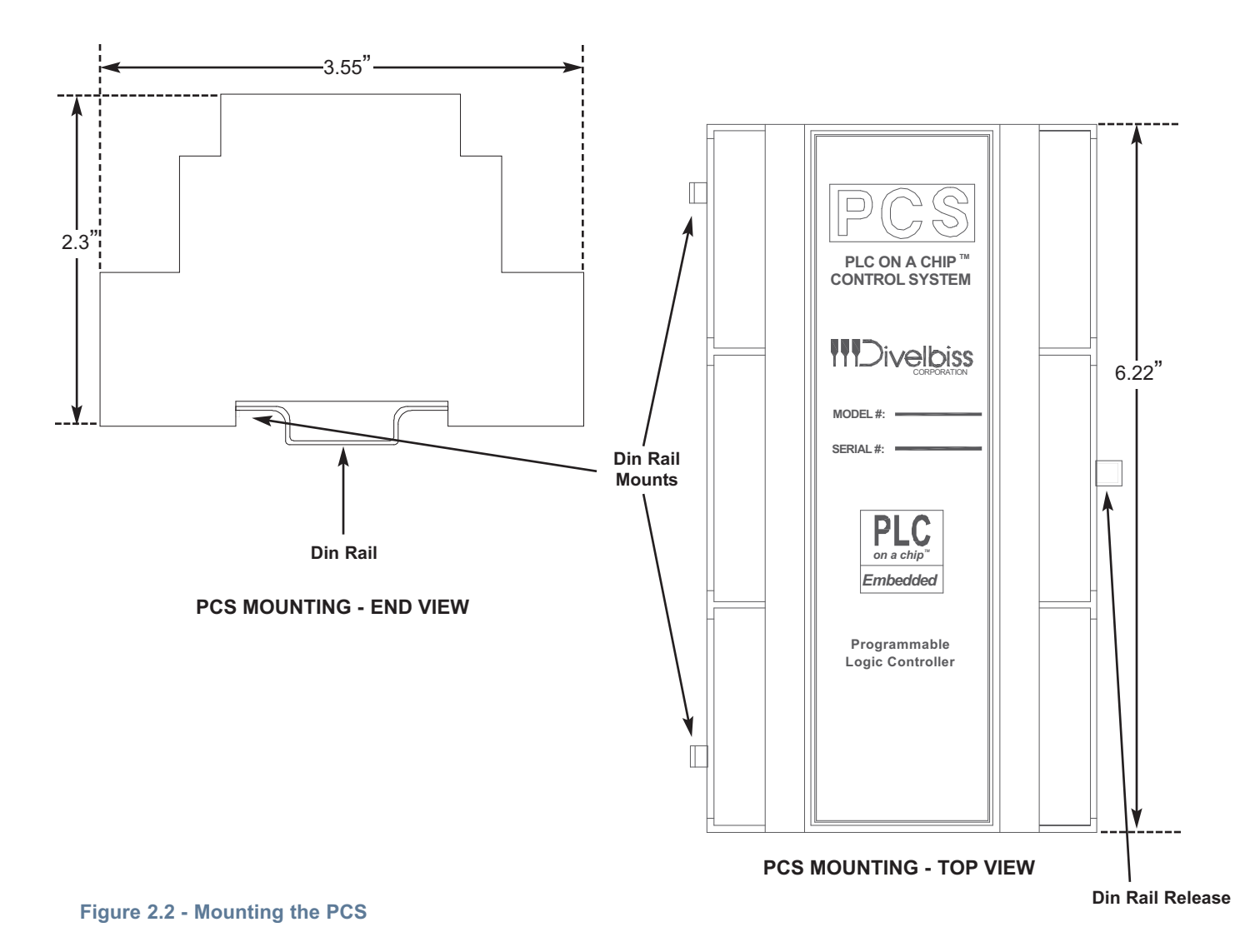

#### To release the PCS from the din rail:

- 1 Use a screw driver, hold open the Din Rail Release and pull the PCS off the din rail at an angle until the Din Rail Mounts are free.
- 2. Remove the tension from the screwdriver and let the Din Rail Release close.

#### PCS INPUT POWER

The PCS may be powered using 10 VAC or 12-30 VDC. Apply power to CONN1 using the provided input power cable assembly (PIMS-CA-6). Refer to the input power schematic for details. The transformer shown is optional.

Divelbiss recommends a step down transformer, 110 VAC to 10 VAC, @ 2A. The transformer may be purchased from Divelbiss Corporation (115VAC Primary: 109-101153, 230VAC Primary: 109-100924)

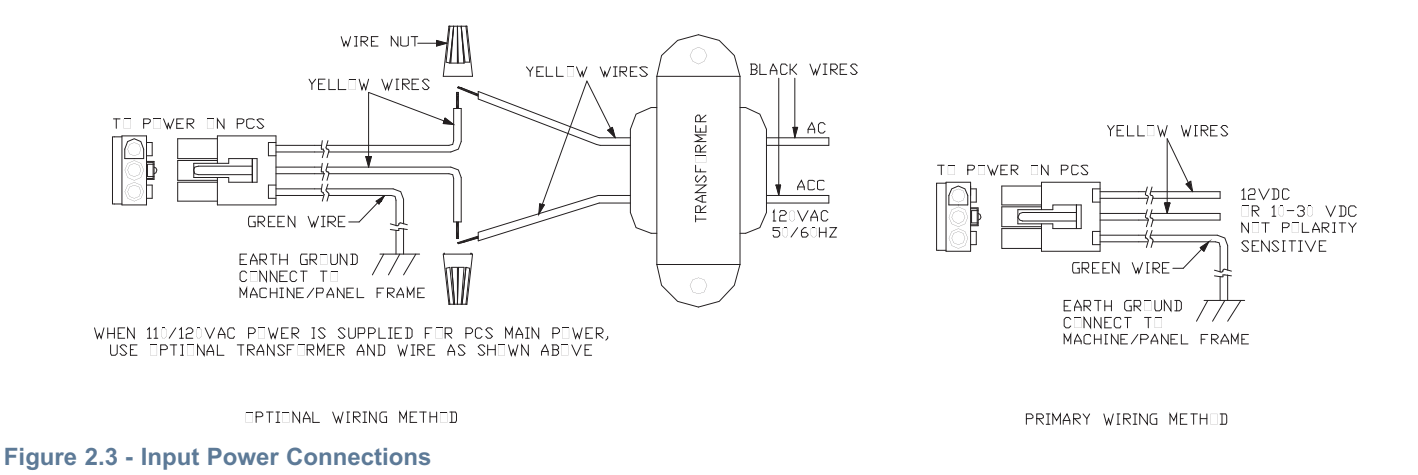

#### WATCHDOG LED

The operating status of the PCS can be determined the by Watchdog LED. When the Watchdog LED is flashing at a slow rate, approximately once per second, then there is no program executing. When the Watchdog LED is flashing at a fast rate, approximately 10 times per second, a program has been loaded and it is executing.

Should the Watchdog LED not flash at all, first check the input power and Power LED. If the input power is correct and there is still no Watchdog LED, contact Divelbiss Technical Services.

#### POWER LED

When the Power LED is illuminated, there is sufficient input voltage to allow for proper operation of the PCS.

The PCS is protected by a "resettable" fuse. If the fuse should open (the power LED is not illuminated), remove the input power for 30 seconds and then reconnect the input power. The fuse will automatically reset when the power is removed.

Please note: while the PCS controller's input power is not polarity sensitive for operation, the PWR LED is polarity sensitive. If the PWR LED does not operate, but the unit is functional, swap the input power connections.

#### PROGRAMMING PORT - COM 0

The PCS is programmed using its Programming Port (COM 0). This RS232 serial port is only to be used for programming using Divelbiss' EZ LADDER. The Programming Port defaults to 57600,N,8,1. This is not a general purpose port. A null modem cable should be used to connect with COM 0. This cable may be purchased from Divelbiss (use Part Number: ICM-CA-34).

| RS232 Serial Port Module |     |                    |  |  |  |  |  |
|--------------------------|-----|--------------------|--|--|--|--|--|
| <u>Pin</u>               | ID  | <b>Description</b> |  |  |  |  |  |
| 1                        |     | No Connect         |  |  |  |  |  |
| 2                        | RX  | Receive Data       |  |  |  |  |  |
| 3                        | ΤX  | Transmit Data      |  |  |  |  |  |
| 4                        |     | No Connect         |  |  |  |  |  |
| 5                        | GND | Signal Ground      |  |  |  |  |  |
| 6                        |     | No Connect         |  |  |  |  |  |
| 7                        | RTS | Request To Send    |  |  |  |  |  |
| 8                        | CTS | Clear To Send      |  |  |  |  |  |
| 9                        |     | No Connect         |  |  |  |  |  |

Figure 2.4 - PROGRAMMING PORT - COM 0 Pin-Out

#### CAN PORTS

The PCS provides an two optional on-board CAN bus interface ports. These CAN ports support the Divelbiss OptiCan Network and J1939 communications. The CAN ports are connected as shown in Figure 2.5.

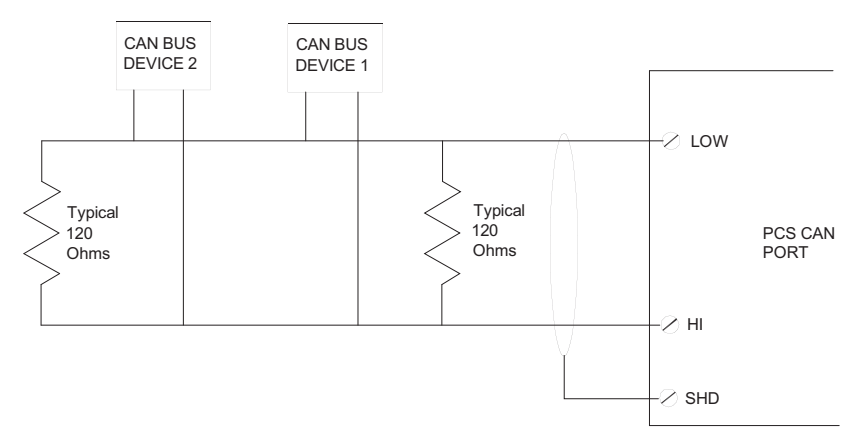

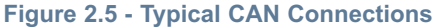

PCS-XXX User's Manual

Document #: 2006004.1.pdf

#### REAL TIME CLOCK

All PCS models include a Real Time Clock. The real time clock (after being set) provides the Month, Day, Day of the Week, Year, Hour, Minute and Second. The real time clock maintains time when power is lost via lithium battery. The Real Time Clock may be accessed using the EZ LADDER functions: GETDATE, GETTIME, SETTIME, SETDATE.

The life of the battery for the real time clock generally has years of life before replacement is needed. Should the battery need to be replaced, replace the battery with the same type and size as the original.

The battery is a Lithium Coin Cell, Type CR2025.

#### To replace the battery (see Figure 2.6):

- 1. Remove the PCS from din rail (if necessary).
- 2. Turn the PCS upside down to gain access to the bottom (mounted side).
- 3. Using a small flat screwdriver, gently pry and release the latches on the bottom of the PCS. This will allow the bottom insert to be removed giving access to the internal PCS controller printed circuit card.
- 4. Turn the PCS right side up. The printed circuit cards should easily come out. If they do not slide out easily, check for mouting latches or tabs that may be "binding" the printed circuit cards in place.
- 5. Slide the battery from the holder and replace with a new battery. Make sure the new battery is in correctly. The Positive (+) should be visible. See Figure 2.7.

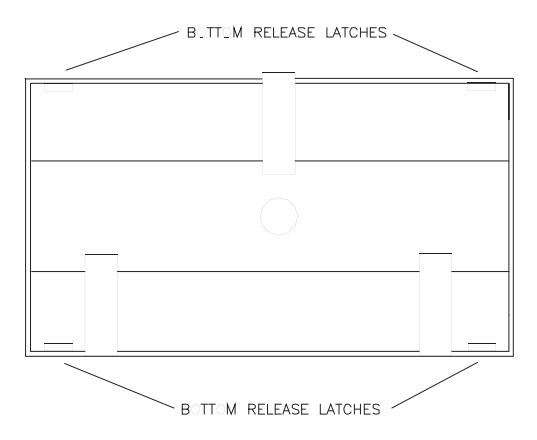

Figure 2.6 - Disassembly - Bottom

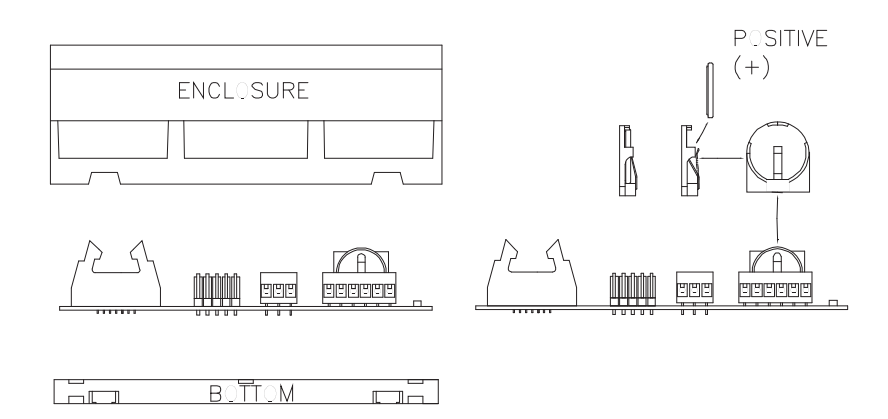

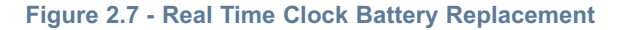

#### HIGH DENSITY I/O PORT (HDIO)

The PCS can accept up to 128 Inputs and 128 Outputs using the ICM-HDIO-XX series I/O Expander boards. The ICM-HDIO-XX series provides a wide range of input and output types and voltages. The +VA and the 5VDC supply power to the HDIO boards are powered from the PCS.

When using a step-down transformer to provide the 10VAC input power, the maximum output power on CONN3 is +VA (12VDC) @ .5A (6 Watts) and 5VDC @ .5A.

When using a DC supply to power the PCS controller, the output power on CONN 3 will be 5VDC maximum @ .5A and the +VA (equal to the input power) @ 6 Watts maximum.

Please note: Expander board relay coil operating voltage must be within range of the input power to the PCS when using DC power sources or damage to the relays may result due to overvoltage. Ensure proper relays are installed.

High Density I/O Expanders use the PCS High Density I/O Port (CONN6 for data and CONN3 for power). These connections are made via cables. The ICM-HDIO-XX boards are din rail mounted and have configurable addresses.

The legal I/O addressing for the ICM-HDIO-XX is as follows:

Digital Inputs: DI0.00 - DI7.15

Digital Outputs: DO0.00 - DO7.15

The Digital I/O may be accessed using the EZ LADDER objects: DIRECT COIL, INVERTED COIL, DIRECT CONTACT, INVERTED CONTACT.

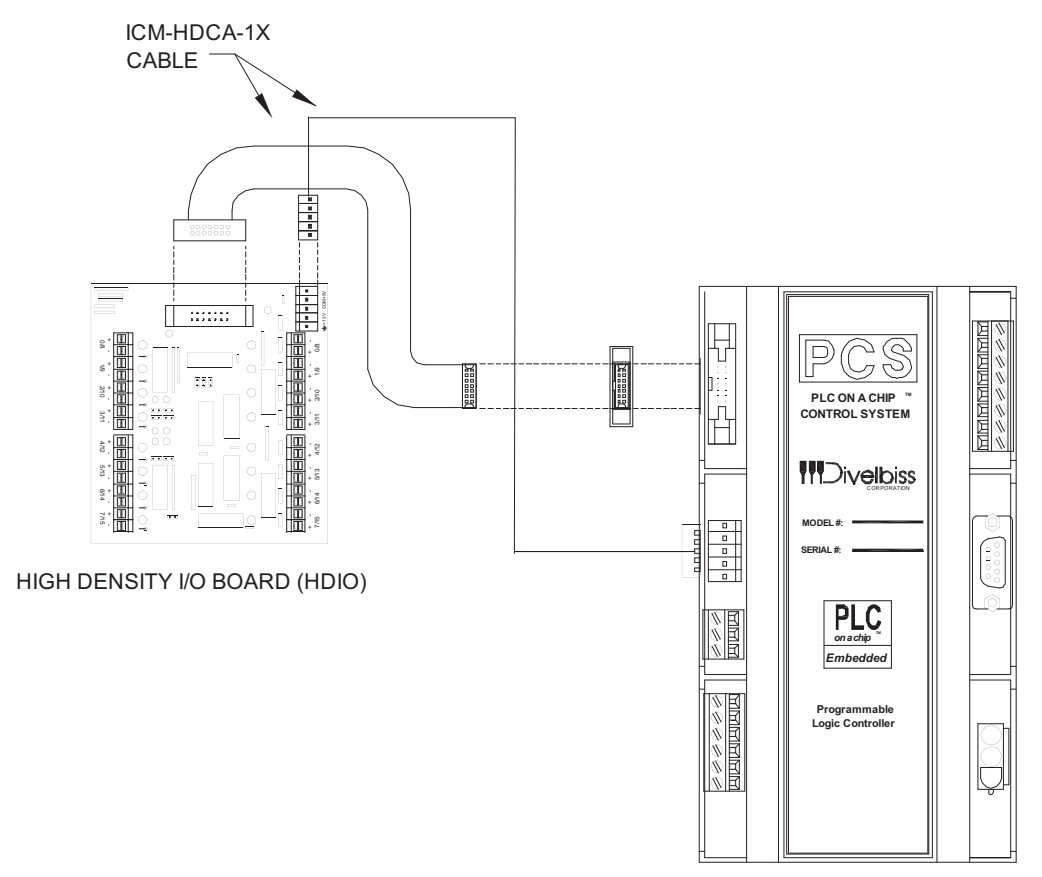

#### Figure 2.8 - High Density I/O Connections

#### COUNTER INPUTS

The PCS provides two optional on-board counter inputs (model dependent). These are up counter inputs with capabilites to 100 KHz. It is ideal for connecting flowmeters and other pulse output devices and sensors. The High Speed Counter Inputs use the EZ LADDER function: CNTRTMR.

Typical High Speed Counter connections are shown in Figure 2.9. The counter is optically isolated to provide immunity from noise and interference.

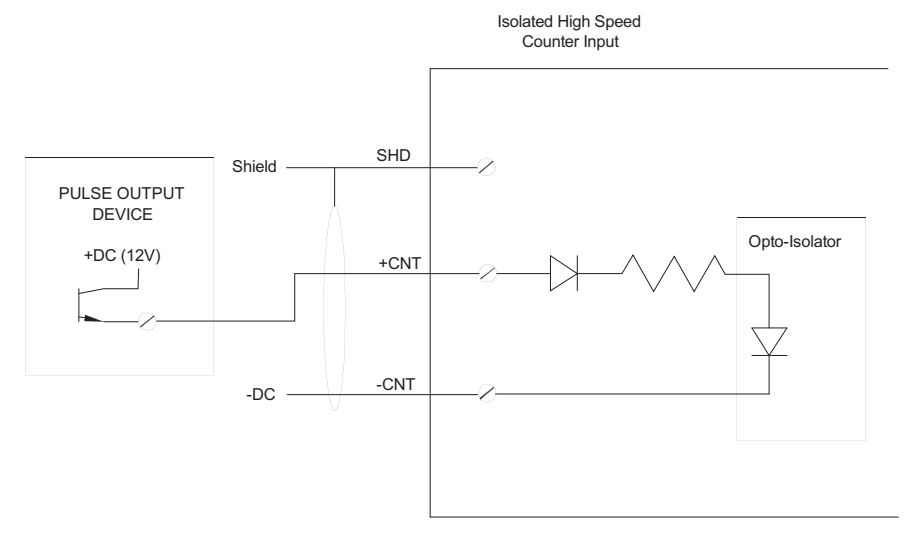

Figure 2.9 - Typical Counter Input Connections

#### SYNCHRONOUS SERIAL INTERFACE - SSI

The PCS provides a Graycode SSI interface for absolute encoders. The SSI interface uses the EZ LADDER function: GC\_SSI. When functioning, the GC\_SSI block returns an integer value representing the Graycode reading from the encoder. This is read serially, converted from Graycode to a binary number then returned to the block as an Integer output.

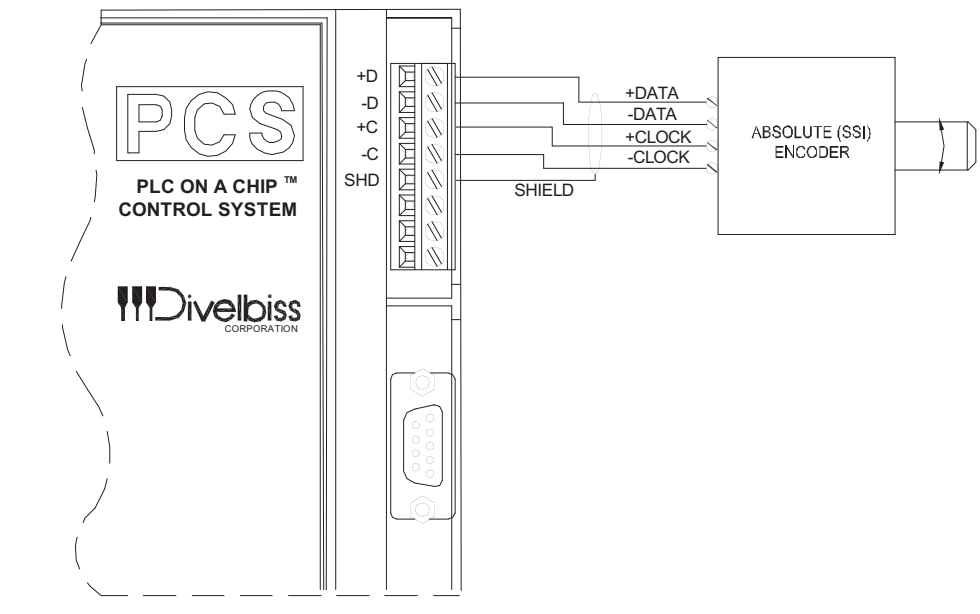

Figure 2.10 - Typical SSI Connections

#### MULTI-PURPOSE SERIAL PORT - COM 1

The PCS can be purchased with an optional second serial port (multi-purpose port). Factory installed, this port may be ordered as an RS232, RS422 or an RS485 interface and supports baud rates to 115.2K. The Multi-purpose Port is also Modbus slave compatable. The Multi-purpose Serial Port uses Modbus or the EZ LADDER function: SERIAL\_PRINT.

| RS232 Serial Port Module |     |                    | RS422 Serial Port Module |     |                    | RS4        | 185 Seria | al Port Module     |
|--------------------------|-----|--------------------|--------------------------|-----|--------------------|------------|-----------|--------------------|
| <u>Pin</u>               | ID  | <b>Description</b> | <u>Pin</u>               | ID  | <b>Description</b> | <u>Pin</u> | ID        | <b>Description</b> |
| 1                        |     | No Connect         | 1                        | TX- | Transmit Data (-)  | 1          | TX-       | Data (-)           |
| 2                        | RX  | Receive Data       | 2                        |     | No Connect         | 2          |           | No Connect         |
| 3                        | ТΧ  | Transmit Data      | 3                        |     | No Connect         | 3          |           | No Connect         |
| 4                        |     | No Connect         | 4                        | RX- | Receive Data (-)   | 4          |           | No Connect         |
| 5                        | GND | Signal Ground      | 5                        | GND | Signal Ground      | 5          | GND       | Signal Ground      |
| 6                        |     | No Connect         | 6                        | RX+ | Receive Data (+)   | 6          |           | No Connect         |
| 7                        | RTS | Request To Send    | 7                        |     | No Connect         | 7          |           | No Connect         |
| 8                        |     | No Connect         | 8                        |     | No Connect         | 8          |           | No Connect         |
| 9                        |     | No Connect         | 9                        | TX+ | Transmit Data (+)  | 9          | TX+       | Data (+)           |

Figure 2.11 - COM 1 - Multi-purpose Port Pin-Outs

#### ANALOG INPUTS

The PCS may be purchased with optional factory installed analog inputs. These analog inputs are factory set for 0-5VDC or 0-20mADC with 10-bit resolution and are buffered.

The legal addressing for the Analog Inputs is as follows: AN0 - AN5.

Analog inputs are 'read' as variables. To use an analog input in the ladder diagram, create a new variable and in the VAR I/O Num, enter the analog channel address. See Figure 2.12.

| Name: Analogin1 |                     |  |
|-----------------|---------------------|--|
| Description:    |                     |  |
| Variable Type   |                     |  |
| Input           | Var I/O Number: AN1 |  |
| C Output        | Default Value:      |  |
| C Internal      |                     |  |
| Retentive       |                     |  |

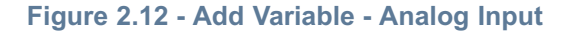

When the variable is used in the program, the analog signal will be represented digitally by an integer value of 0-1023 (where 0 is the low end of the scale - approximately 0VDC or 0mADC and 1023 is the high end of the scale -approximately 5VDC or 20mADC). These are raw values; therfore any conditioning (averaging, calibration, etc) must be done in the ladder diagram.

Refer to Figure 2.13 for analog input pin assignments and connections.

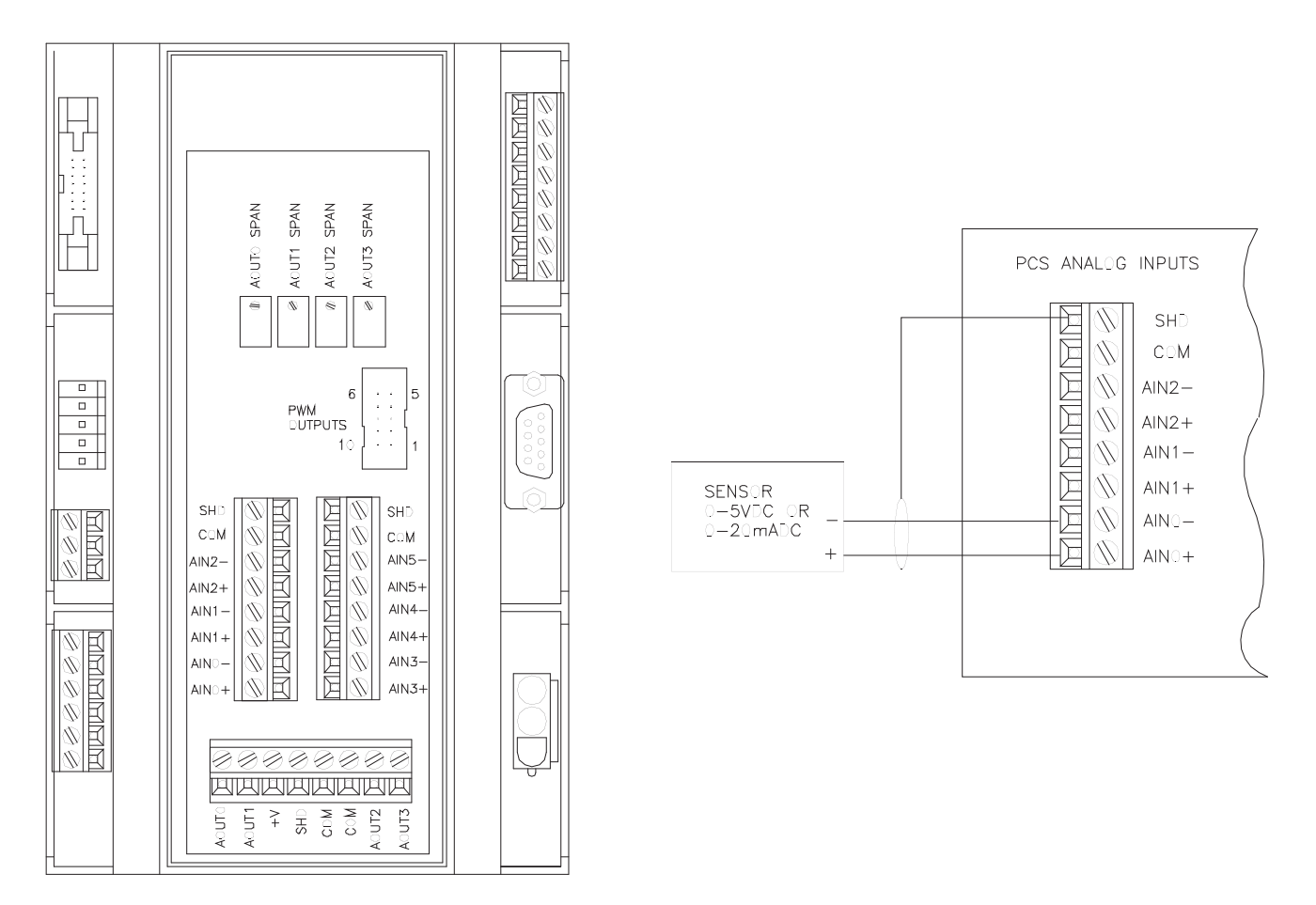

#### Figure 2.13 - Analog Input Pin Assignments & Typical Wiring Diagram Connections

#### ANALOG OUTPUTS

The PCS may be purchased with optional factory installed analog outputs. These analog outputs are factory set for 0-5VDC or 0-20mADC with 8 -bit resolution. These terminals are labeled AOUT0 through AOUT3.

The PCS analog outputs are controlled in the ladder diagram using the PWM function. The PWM channels are converted to voltage or current depending upon the PCS model. The PCS must have the PWM channels configured in EZ LADDER's Target Configuration. See Page 6 for configuring the target to use the PWM channels. Figure 2.14 is an example program using the PWM function to control terminal AOUT0. Figure 2.15 is a typical connection diagram.

Changing the PWM channel 'frequency' (Target Configuration) and the PWM function block's 'duty cycle' will change the analog output's actual value. You may have to adjust settings several times to meet your desired output. A typical beginning point would be a PWM frequencey of 2Khz.

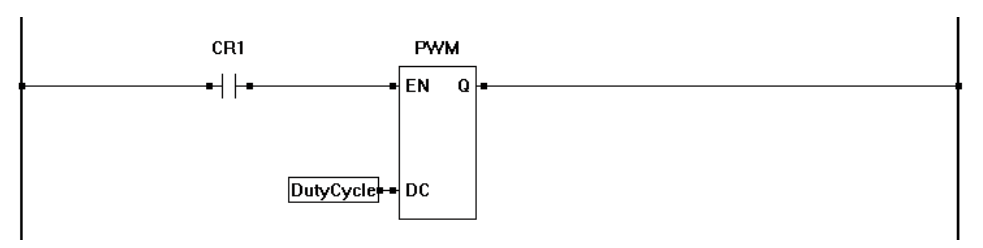

The PWM channel is set to 0 with the PWM0 configured for 2Khz.

Changing the 'DutyCycle' variable value changes the actual analog output value.

| Duty Cycle | <u>Output</u>         |
|------------|-----------------------|
| .4%        | .4% of total Span     |
| 51.2%      | 51.2% of total Span   |
| 100%       | Full Output 100% Span |

#### Figure 2.14 - Using PWM to Control Analog Outputs

| PCS-XXX User's Manual                       | Document #: 2006004.1.pdf   | Page 16 of 18                      |
|---------------------------------------------|-----------------------------|------------------------------------|
| Divelbiss Corporation • 9778 Mt. Gilead Rd. | • Fredericktown, Ohio 43019 | 1-800-245-2327 • www.divelbiss.com |

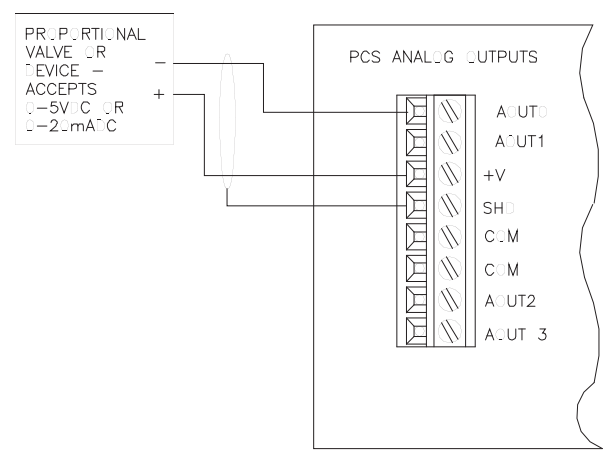

Figure 2.15 - Analog Output - Typical Wiring Diagram

#### PWM OUTPUTS

The PCS provides 2 optional PWM outputs. The following specifications apply to the PWM outputs. A PCS-CA-PWM cable is provided to connect PWM channels to off-unit devices.

- -Open Drain,
- Maximum Switch Voltage: 24VDC
- Maximum Sink Current: 10mA
- Maximum Saturation Voltage: 0.3V @ 0.5mA
- Maximum Frequency: 10KHz @ 50:50 Duty Cycle
- Minimum Duty Cycle Increment: 0.4%

The PCS PWM outputs are controlled in the ladder diagram using the PWM and PWM\_FREQ functions. The PCS must have the PWM channels configured in EZ LADDER's Target Configuration. See Page 6 for configuring the target to use the PWM channels. Figure 2.16 shows the PWM connector and pin-out. Figure 2.17 shows a typical PWM circuit.

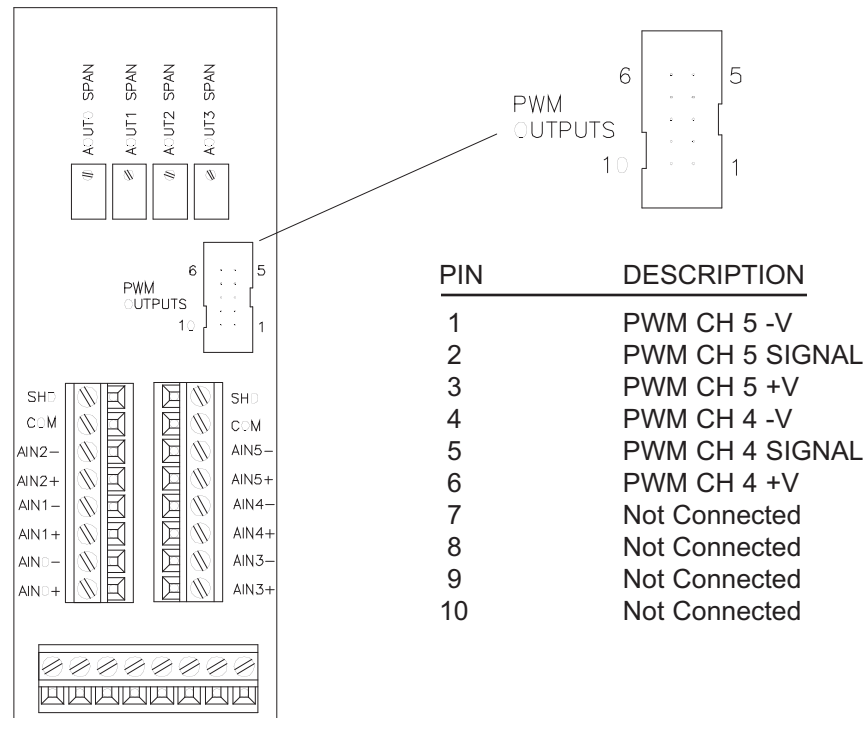

Figure 2.16 - PWM Pin Assignments

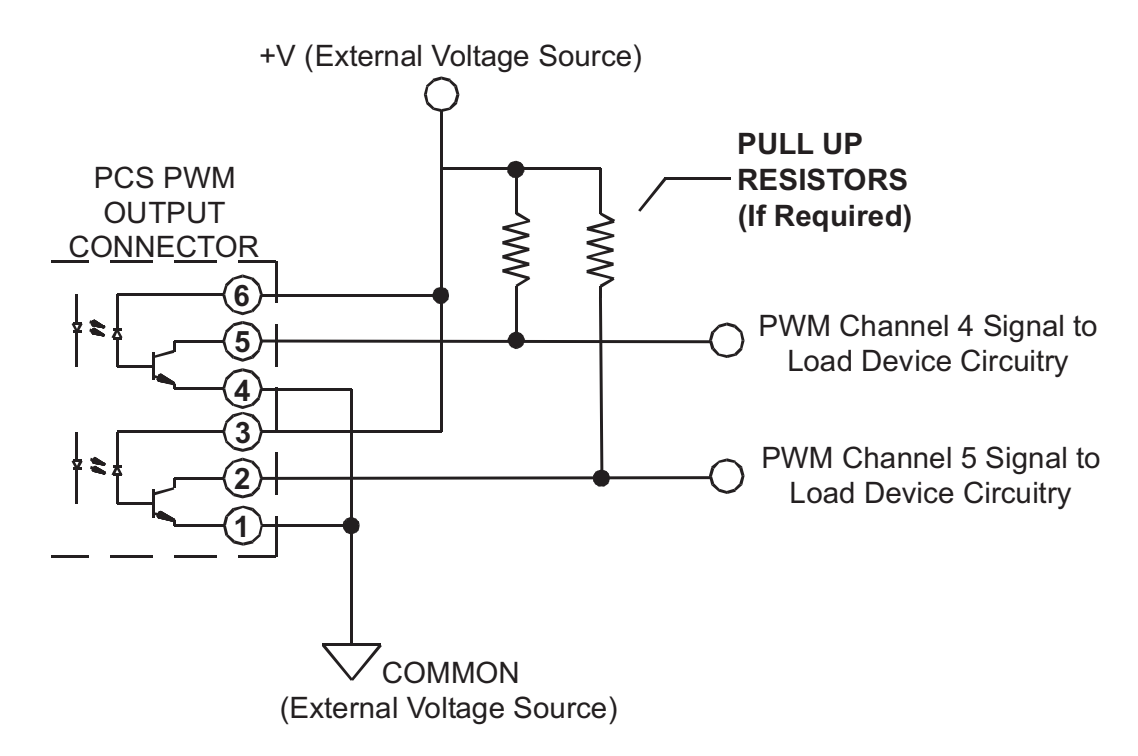

#### Figure 2.17 - Typical PWM Circuit

#### SPECIFICATIONS

| Processor           | PLC on a Chip <sup>TM</sup>                                                                                                    |
|---------------------|----------------------------------------------------------------------------------------------------|
| Memory:             | 256K Flash, 12K RAM                                                                                                    |
| Serial Ports:       | 2 Serial Ports - 1 RS232 Programming Port (Max baud: 57.6K);                                                                      |
|                     | 1 RS232/RS422/RS485, (Max Baud:115.2K). Supports Modbus Slave                                                                     |
| Networking:         | 2 CAN Ports, Supports Divelbiss OptiCan, J1939                                                                                    |
| Digital I/O:        | Up to total 128 Inputs and 128 Outputs using High Density I/O                                                                     |
| Real Time Clock:    | Time of Day, Day, Month, Year & Day of Week                                                                                       |
| Counters:           | 2 Channels, Count Up, 100KHz Max.                                                                                                 |
| Analog Inputs:      | 6 Channels, 10-bit Resolution, rated 0-5VDC or 0-20mADC                                                                           |
| Analog Outputs:     | 4 Channels, 8-bit Resolution, rated 0-5VDC or 0-20mADC                                                                            |
| PWM Outputs:        | 2 Channels Open Collector Output 1.436 Hz to 47.058KHz                                                                            |
| Power Requirements: | 115VAC with Optional Transformer, 10 VAC or 10-30VDC                                                                              |
| Operating Temp:     | 0-60° C                                                                                                    |
| I/O POWER:          | With 10VAC Power, +VA (12VDC) @ .5A Max, 5VDC @ .5A Max.<br>With DC Input, +VA (equal to power in) @ 6 Watts Max, 5VDC @ .5A Max. |
| Program Language:   | Ladder Logic using Divelbiss EZ LADDER.                                                                                           |
| Dimensions:         | 3.6" Wide x 6.2" Length x 2.3" Tall.                                                                                              |
| Mounting:           | DIN Rail Mount                                                                                                    |
| Туре:               | Enclosed, Plastic Housing                                                                                                    |
| Temperature:        | 0-60°C                                                                                                    |

PCS-XXX User's Manual

#### Document #: 2006004.1.pdf